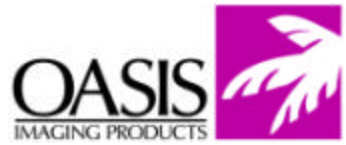

## Remanufacturing Instructions HP 4600 Drum Unit and Toner Hopper Unit

For Technical Support, please call Memphis, TN at (888) 757-0762 or Nashua, NH at (888) 833-5727.

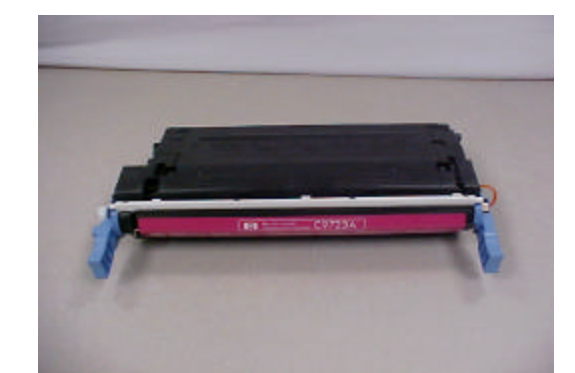

## **OEM Reference Information:**

| OEM Pa  | art Number |
|---------|------------|
| Cyan    | C9721A     |
| Magenta | C9723A     |
| Yellow  | C9722A     |
| Black   | C9720A     |

OEM Yield 8,000 pages @ 5% toner coverage 8,000 pages @ 5% toner coverage 8,000 pages @ 5% toner coverage 9,000 pages @ 5% toner coverage

## **Drum Unit Instructions**

**1.** Two pins, located on each side of the cartridge, secure the two cartridge halves. The pins are flush with the cartridge housing and cannot be removed with pliers.

On the top of the cartridge, there are two small squares on each end in line with the cartridge pins. This area must be drilled out to remove the cartridge pins.

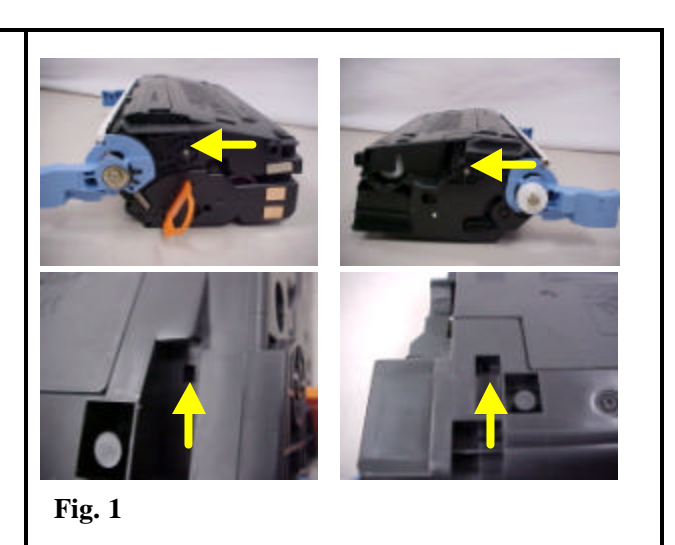

**2.** Using a <sup>1</sup>/<sub>4</sub> inch drill bit, drill through the square notches on the top of the cartridge on both sides to locate the cartridge pins.

**NOTE:** Drill in the center of the square notch. Failure to do so can cause you to break the PCR housing on the inside of the cartridge.

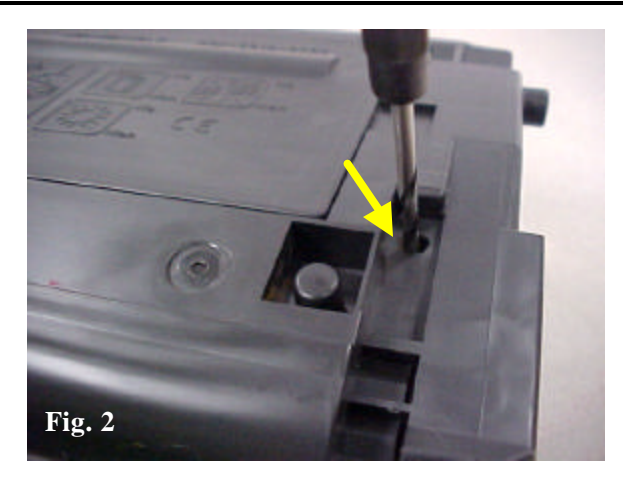

© 2004 Oasis Imaging Products, Inc.

Page 1 of 1

| <b>Remanufacturing Instructions</b><br><i>HP 4600 Drum Unit and Toner Hopper Unit</i>                                                                                                    | Technical Support<br>Memphis, TN (888) 757-0762<br>Nashua, NH (888) 833-5727 |
|----------------------------------------------------------------------------------------------------|------------------------------------------------------------------------------|
| <b>3.</b> Using a small flathead jewelers screwdriver, insert into the drilled hole and push the cartridge pin out of the cartridge.                                                                      | Fig. 3                                                                       |
| <b>4.</b> Use the same procedure on the opposite pin. Needle nose pliers will be necessary to remove the pin from the cartridge because they cannot be pushed all the way out with the small screwdriver. | Fig. 4                                                                       |
| <b>5.</b> Remove the tension spring from the end of the cartridge.                                                                                                    | Fig. 5                                                                       |

Page 2 of 2

| <b>Remanufacturing Instructions</b><br><i>HP</i> 4600 Drum Unit and Toner Hopper Unit                                           | Technical Support<br>Memphis, TN (888) 757-0762<br>Nashua, NH (888) 833-5727 |
|----------------------------------------------------------------------------------------------------|------------------------------------------------------------------------------|
| <b>6.</b> Separate the cartridge halves.                                                                                        | Fig. 6                                                                       |
| <b>7.</b> Starting with the drum section, remove the small screw from the cartridge handle where the tension spring is located. | Fig. 7                                                                       |
| <b>8.</b> Remove the axle retaining ring, as well as the small brass washer behind it from the drum axle.                       | Fig. 8                                                                       |

Page 3 of 3

| <b>Remanufacturing Instructions</b><br><i>HP 4600 Drum Unit and Toner Hopper Unit</i>                  | Technical Support<br>Memphis, TN (888) 757-0762<br>Nashua, NH (888) 833-5727 |
|----------------------------------------------------------------------------------------------------|------------------------------------------------------------------------------|
| <b>9.</b> Remove the small screw from the cartridge handle on the drive gear side of the drum section. | Fig. 9                                                                       |
| <b>10.</b> The axle rod is secured to the handle. It is also keyed into the hub of the drum.           | Fig. 10                                                                      |
| <b>11.</b> Pull out on the handle to remove the axle rod from the drum.                                | Fig. 11                                                                      |

Page 4 of 4

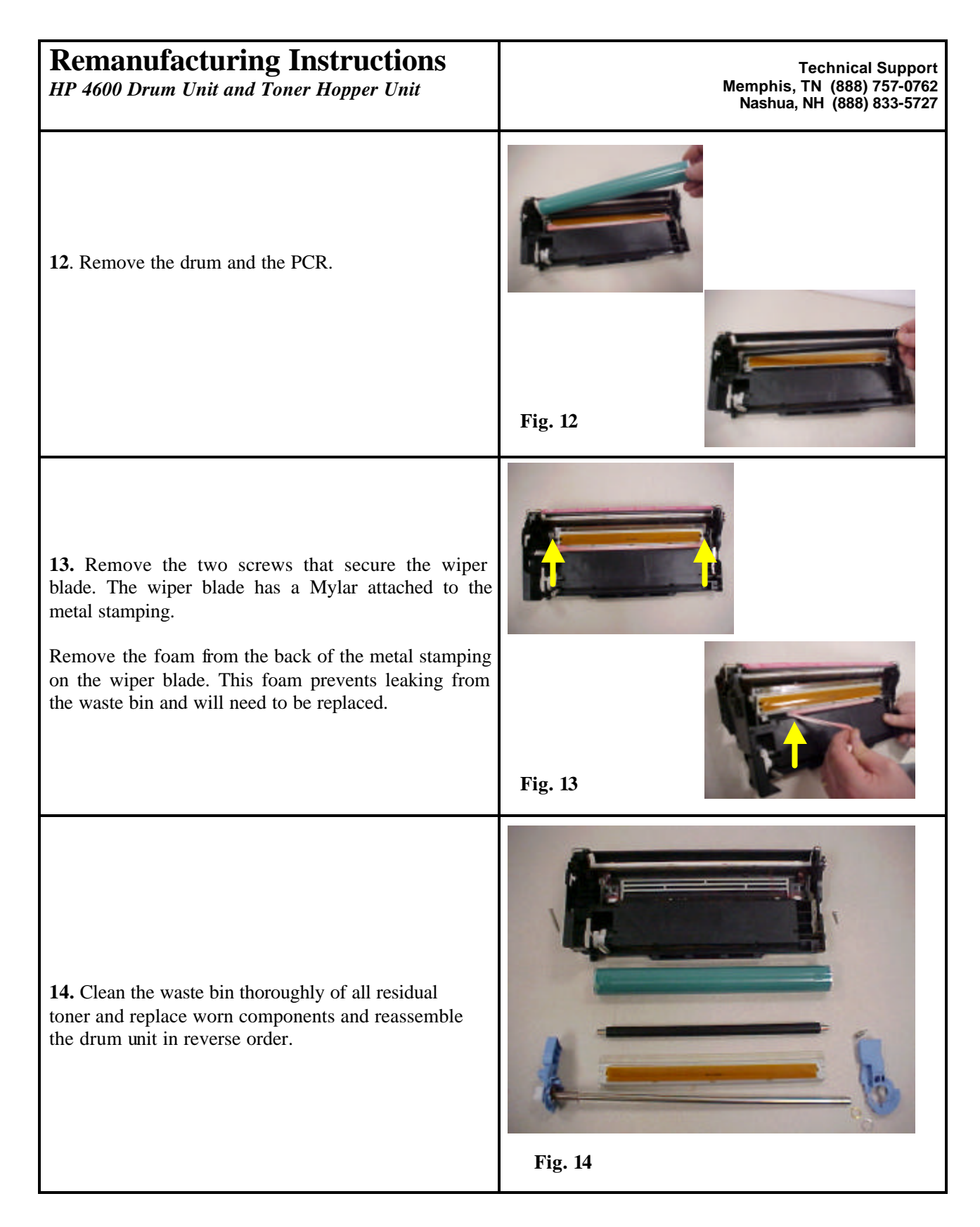

| <b>Remanufacturing Instructions</b><br><i>HP 4600 Drum Unit and Toner Hopper Unit</i>                                                                    | Technical Support<br>Memphis, TN (888) 757-0762<br>Nashua, NH (888) 833-5727 |
|----------------------------------------------------------------------------------------------------|------------------------------------------------------------------------------|
| Toner Hopper Unit Instructions 15. Remove one screw from the left end cap                                                                                | Fig. 15                                                                      |
| <b>16.</b> Once the screw is removed, the end cap is still held in place by a locking tab on the top of the end cap. Release this tab to remove the cap. | Fig. 16                                                                      |
| <b>17.</b> Remove the cap from the end of the toner hopper unit.                                                                                         | <image/>                                                                     |

Page 6 of 6

| <b>Remanufacturing Instructions</b><br><i>HP 4600 Drum Unit and Toner Hopper Unit</i>                    | Technical Support<br>Memphis, TN (888) 757-0762<br>Nashua, NH (888) 833-5727 |
|----------------------------------------------------------------------------------------------------|------------------------------------------------------------------------------|
| <b>18.</b> Remove the two screws that secure the gear side end cap to the left side of the toner hopper. | Fig. 18                                                                      |
| <b>19.</b> Remove the end cap. Remove six gears and note the orientation of them for reassembly.         | Fig. 19                                                                      |
| <b>20.</b> Once the gears are removed, remove two screws that secure the developer roller housing.       | <image/> <image/> <image/> <image/> <image/>                                 |

| <b>Remanufacturing Instructions</b><br><i>HP 4600 Drum Unit and Toner Hopper Unit</i>                                                                                        | Technical Support<br>Memphis, TN (888) 757-0762<br>Nashua, NH (888) 833-5727 |
|----------------------------------------------------------------------------------------------------|------------------------------------------------------------------------------|
| <ul><li>21. Remove the developer roller housing.</li><li>NOTE: Be careful not to lose the small developer roller bearing that sits in the posthole in the housing.</li></ul> | Fig. 21                                                                      |
| <b>22.</b> Remove the toner-charging roller.                                                                                                    | Fig. 22                                                                      |
| <b>23.</b> Remove the developer roller from the hopper section.                                                                                                    | Fig. 23                                                                      |

| <b>Remanufacturing Instructions</b><br><i>HP 4600 Drum Unit and Toner Hopper Unit</i>                                                                                        | Technical Support<br>Memphis, TN (888) 757-0762<br>Nashua, NH (888) 833-5727 |
|----------------------------------------------------------------------------------------------------|------------------------------------------------------------------------------|
| <b>24.</b> Remove two screws that secure the developer roller housing on the opposite end of the toner hopper section.                                                       | Fig. 24                                                                      |
| <ul><li>25. Remove the developer roller housing.</li><li>NOTE: Be careful not to lose the small developer roller bearing that sits in the posthole in the housing.</li></ul> | Fig. 25                                                                      |
| <b>26.</b> Remove the two screws that secure the doctor blade to the toner hopper.                                                                                           | Fig. 26                                                                      |

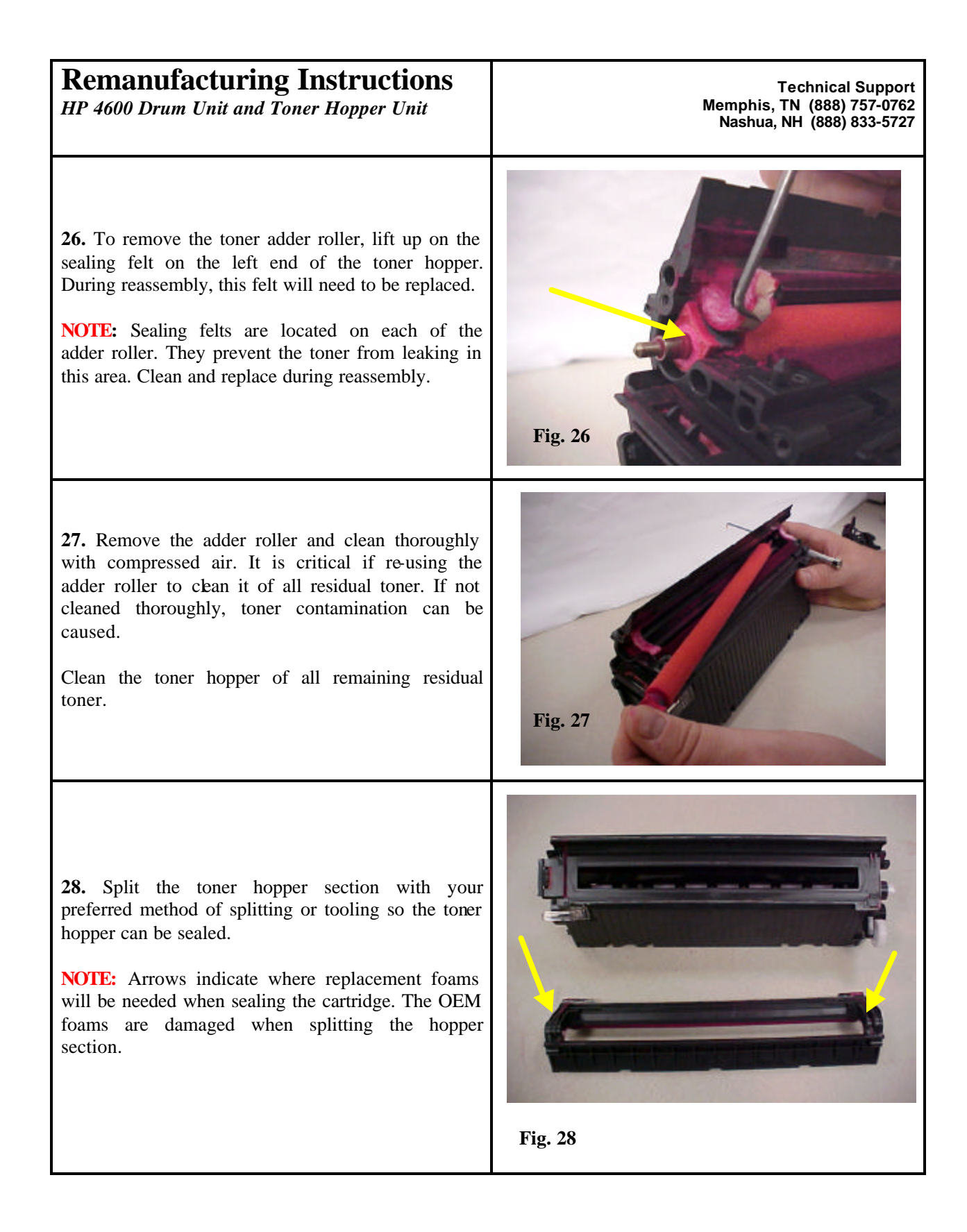

| <b>Remanufacturing Instructions</b><br><i>HP 4600 Drum Unit and Toner Hopper Unit</i>                                       | Technical Support<br>Memphis, TN (888) 757-0762<br>Nashua, NH (888) 833-5727 |
|----------------------------------------------------------------------------------------------------|------------------------------------------------------------------------------|
| <b>29.</b> Remove and clean the sealing pad where the pull-tab is placed during sealing.                                    | Fig. 29                                                                      |
| <b>30.</b> Seal the cartridge add toner through the hopper plug and connect mag-housing chamber with your preferred method. | Fig. 30                                                                      |
| <b>31.</b> Reassemble the cartridge in reverse order.                                                                       | Fig. 31                                                                      |

Page 11 of 11

## Oasis and You ... Succeeding Together!

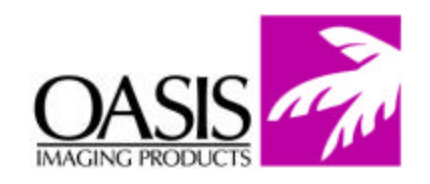

New Hampshire (603) 880-3991 (888) 627-6555 Fax: (603) 598-4277

Illinois (630) 982-1543 (888) 658-4555 Fax: (630) 928-1542 **Tennessee** (901) 433-0334 Fax: (901) 366-9756

**California** (714) 283-6270 (888) 656-9555 Fax: (714) 283-6276 **Texas** (972) 671-1307 (888) 591-3555 Fax: (972) 671-1359

North Carolina (919) 776-0847 (866) 399-8558 Fax: (919) 776-0898 **Canada** (905) 568-3422 (800) 430-7886 Fax: (905) 568-3491

Europe Netherlands 011-31-24-388-2233 Fax: 011-31-24-355-7373

© 2004 Oasis Imaging Products, Inc. Any attempt to reproduce any part of these instructions without the written consent of Oasis Imaging Products, Inc. may result in legal action. All registered trademarks are the property of their respective owners.